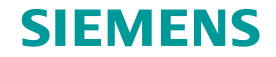

# TC Platform培训 – 高级应用技术(1) —AWC Client - Activities

# 龙永义,2017年6月

**Restricted © Siemens AG 2015** 

**Realize innovation.** 

#### SIEMENS

### Contents

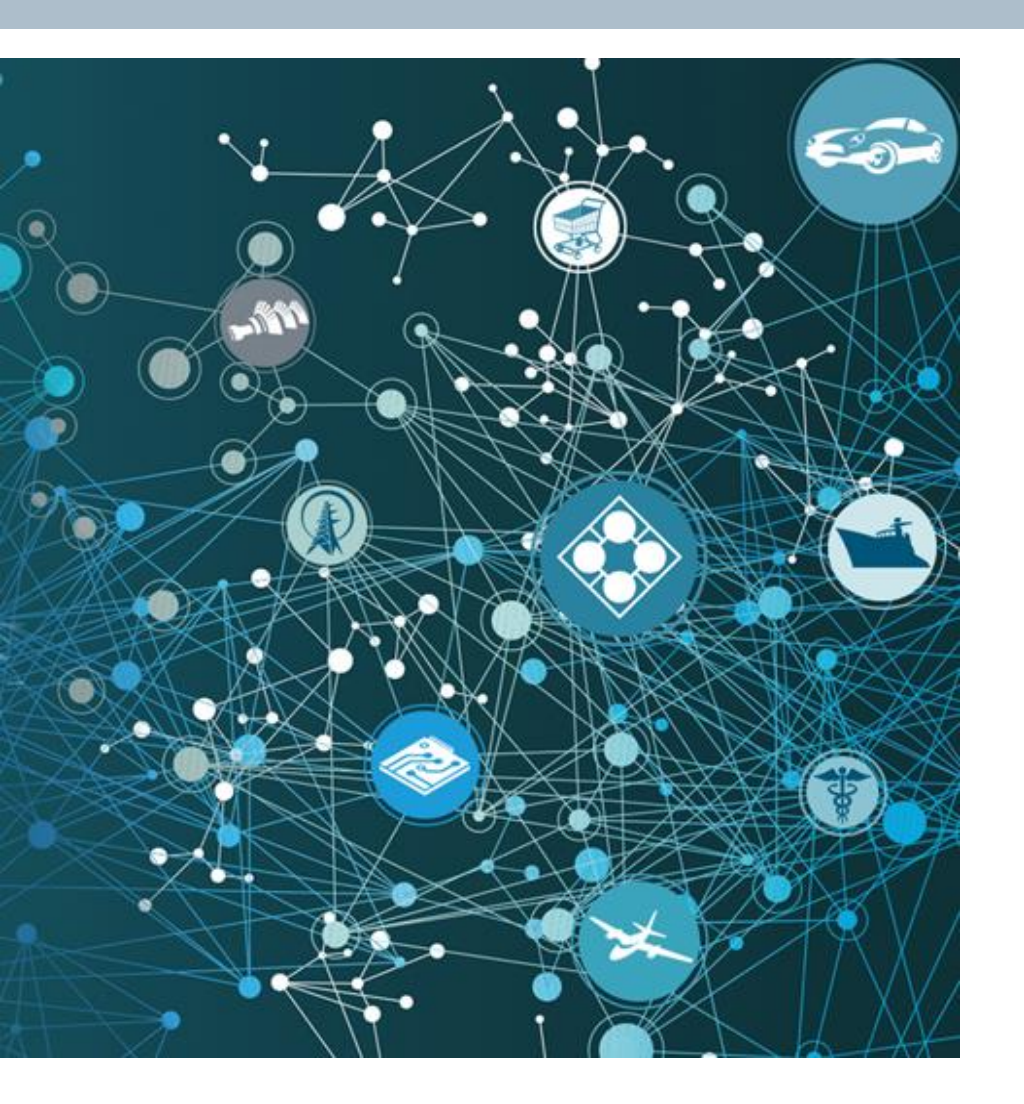

- □ Install AWC Solr Engine
- Install AWC Indexer
- Customize AWC Client Home Page
- Practice AWC Client Mobility Feature

**Restricted © Siemens AG 2015** 

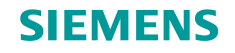

# **Install AWC Solr Engine**

- Activity: Install AWC Solr Engine
- In this activity, a separate virtual machine tc10sit is used for AWC Tier. You install a AWC solr Indexing Engine on tc10sit.
- For this activity, log on to tc10sit, using operating system account r\_awc/r\_awc.
- Launch the Install AWC Solr Engine
- **Related information**
- For more information, review the following documents for this training session.
  - TC Platform Advanced Technologies (1)\_AWC-Deployment-Instructions.docx

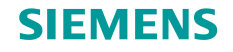

### **Install AWC Solr Engine (2)**

Install AWC Solr Engine

- Step 1: Refere to the training document AWC Deployment Instruction (Windows)
- Step 2: Follow the steps described in the Section 2.2 Install Index Engine (Solr), to install a AWC Solr Engine on tc10sit.
- **Step 3:** Follow the steps described in the **Section 2.2 Install Index Engine (Solr)**, to verify the AWC Solr engine installation.

**Restricted © Siemens AG 2015** 

Page 4 2015-06-29

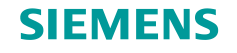

# **Install AWC Indexer**

#### Activity: Install AWC Indexer

In this activity, a separate virtual machine tc10sit is used for AWC Tier. You install a AWC indexer on tc10sit.

For this activity, log on to **tc10sit** using operating system account **r\_awc/r\_awc** to install the AWC indexer, start the AWC solr engine and execute some scripts for installation verification; log on to **tc10win** as **infodba** /**infodba** to start Teamcenter Ent Tier; log on to **tc10win** as **jboss/jboss** to start Teamcenter Web-Tier.

Launch the Install AWC Solr Engine

#### **Related information**

For more information, review the following documents for this training session.

• TC Platform - Advanced Technologies (1)\_AWC-Deployment-Instructions.docx

**Restricted © Siemens AG 2015** 

Page 5 2015-06-29

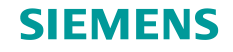

# **Install AWC Indexer (2)**

#### Install AWC Indexer

Step 1: Refer to the training document AWC Deployment Instruction (Windows)

Step 2: Follow the steps described in the Section 2.3 Install Indexer, to install a AWC indexer on tc10sit.

Step 3: Follow the steps described in the Section 2.3 Install Indexer, to verify the AWC indexer installation.

**Restricted © Siemens AG 2015** 

Page 6 2015-06-29

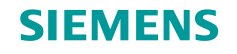

# **Customize AWC Client Home Page**

#### Activity: Customize AWC Client Home Page

In this activity, a separate virtual machine **tc10sit** is used for AWC Tier. You customize AWC client home page for a group of users and a single user to show only the Inbox tile in the user home page. As a result, it will be easier for the user to work on the assignments.

For this activity, log on to **tc10win** as **infodba/infodba** to start Teamcenter Ent Tier; log on to **tc10win** as **jboss/jboss** to start Teamcenter Web-Tier; log on to **tc10sit** as **r\_rac4/r\_rac4** to run Teamcenter rich client for the AWC Client home page customization; then log on to any machine in the training network to run AWC client for the testing.

Launch the Customize AWC Client Home Page

#### **Related information**

For more information, review the following documents for this training session.

TC Platform - Advanced Technologies (1)\_AWC-Deployment-Instructions.docx

**Restricted © Siemens AG 2015** 

Page 7 2015-06-29

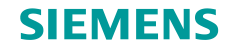

### **Customize AWC Client Home Page (2)**

#### **Customize AWC Client Home Page**

Step 1: Refer to the training document AWC Deployment Instruction (Windows)

- **Step 2:** Follow the steps described in **Section 3.2 Customization for a Group**, to customize AWC client home page for a group (of users) to have only the **Inbox** tile, and test it with AWC client.
- **Step 3:** Follow the steps described in **Section 3.3 Customization for a single user**, to customize AWC client home page for a single user to have only the **Inbox** tile, and test it with AWC client.

**Restricted © Siemens AG 2015** 

Page 8 2015-06-29

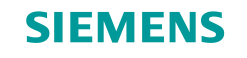

Activity: Practice AWC Client Mobility Feature

In this activity, you configure a reverse proxy server on your laptop, create a mobile network between your laptop and cell phone via your cell phone 4G network. Then, you run AWC client on your cell phone to practice AWC mobility.

For this activity, log on to **tc10win** as **infodba/infodba** to start Teamcenter Ent Tier; log on to **tc10win** as **jboss/jboss** to start Teamcenter Web-Tier; log on to tc10sit as **r\_awc/awc** to start **AWC Web-Tier**, **AWC solr engine** and **AWC indexer**; log on to your laptop host machine to configure the reverse proxy server.

Launch the Practice AWC Client Mobility Feature

#### **Related information**

For more information, review the following documents for this training session.

• TC Platform - Advanced Technologies (1)\_AWC-Deployment-Instructions.docx

**Restricted © Siemens AG 2015** 

Page 9 2015-06-29

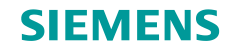

#### **Practice AWC Client Mobility Feature**

Step 1: Start Teamcenter Servers

- (1). Start Teamcenter Enterprise Tier
  - (1.1). Log on to tc10win as infodba/infodba operating system account.
  - (1.2). From the **desktop**, open **Ent-Tier** folder and then run **2-start pool manager**.
- (2). Start Teamcenter Web Tier
  - (2.1) On **tc10win**, switch os user to **jboss/jboss**.
  - (2.2). From the desktop, open **Web-Tier** folder and run **1 start\_jboss** (as **Administrator**) as administrator.

**Restricted © Siemens AG 2015** 

Page 10 2015-06-29

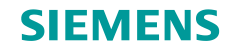

#### Practice AWC Client Mobility Feature

Step 2: Start AWC Tier

- (1). Start AWC Web Application Server
  - (1.1). Log on to **tc10sit** as **r\_awc/r\_awc** operating system account.
  - (1.2). From the **desktop**, open the folder **r\_AWC-Tier** and then run **0 start\_jboss Shortcut** (as **administrator**).
- (2). Start AWC Solor Indexing Engine
  - (2.1). On **tc10sit**, switch os user to **r\_awc/r\_awc**.
  - (2.2). From the **desktop**, open the folder **r\_AWC-Tier** and then run **1 start\_solr Shortcut**.

**Restricted © Siemens AG 2015** 

Page 11 2015-06-29

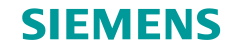

#### Practice AWC Client Mobility Feature

Step 2: Start AWC Tier - continued

- (3). Start AWC Indexer
  - (1.1). On **tc10sit**, switch os user to **r\_awc/r\_awc**.
  - (1.2). From the **desktop**, open the folder **r\_AWC-Tier** and then run **2 start\_syncindex Shortcut**.

(1.3). Then, run 3 - do\_sync\_objdata – Shortcut

(1.4). Then, run 4 - do\_sync\_structure - Shortcut

**Restricted © Siemens AG 2015** 

Page 12 2015-06-29

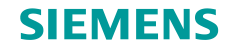

#### Practice AWC Client Mobility Feature

Step 3: Start reserve proxy server

(1). Log on to your laptop (as whatever user you are)

(2). Install a reverse server (optional)

Refer to the document **AWC Deployment Instruction (Windows)** and follow the steps described in the **Section 4.3.1 Install Apache**, to install a reserve proxy server.

(3). Configure a reverse server (optional)

Refer to the document **AWC Deployment Instruction (Windows)** and follow the steps described in the **Section 4.3.2 Configure Apache as a Reverse Proxy Server**, to configure the reserve proxy server.

(4). Start the reserve proxy server

If the reserve proxy server is not started, refer to the document **AWC Deployment Instruction** (Windows) and follow the steps described in the **Section 4.3.3 Start Apache**, to start the proxy server.

**Restricted © Siemens AG 2015** 

Page 13 2015-06-29

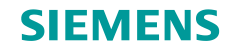

#### Practice AWC Client Mobility Feature

Step 4: Build a mobile network

- (1). Turn on your cell phone Hotspot.
- (2). Connect the cell phone to your laptop.
- (3). Enable the laptop wireless connection, to ensure your laptop is connected to your cell phone wireless network.
- (4). Open a DOS window, run the following command to identify your laptop IP address in the cell phone wireless network. Saying the IP address is **172.20.10.6**, for example

#### ipconfig all

(5). Open a browser from your cell phone and type in the following URL to run the AWC client.

http://172.20.1.1/awc/

**Restricted © Siemens AG 2015** 

Page 14 2015-06-29

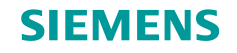

| Practice | <b>AWC CI</b> | ient Moł | bility Fe | ature |
|----------|---------------|----------|-----------|-------|
|----------|---------------|----------|-----------|-------|

Step 4: Test AWC Client mobility feature

(1). A Test engineer **e01** login to Teamcenter AWC Client (<u>http://172.20.1.1/awc</u>) on his laptop, report a PR to the design engineer **e04** for a product design issue.

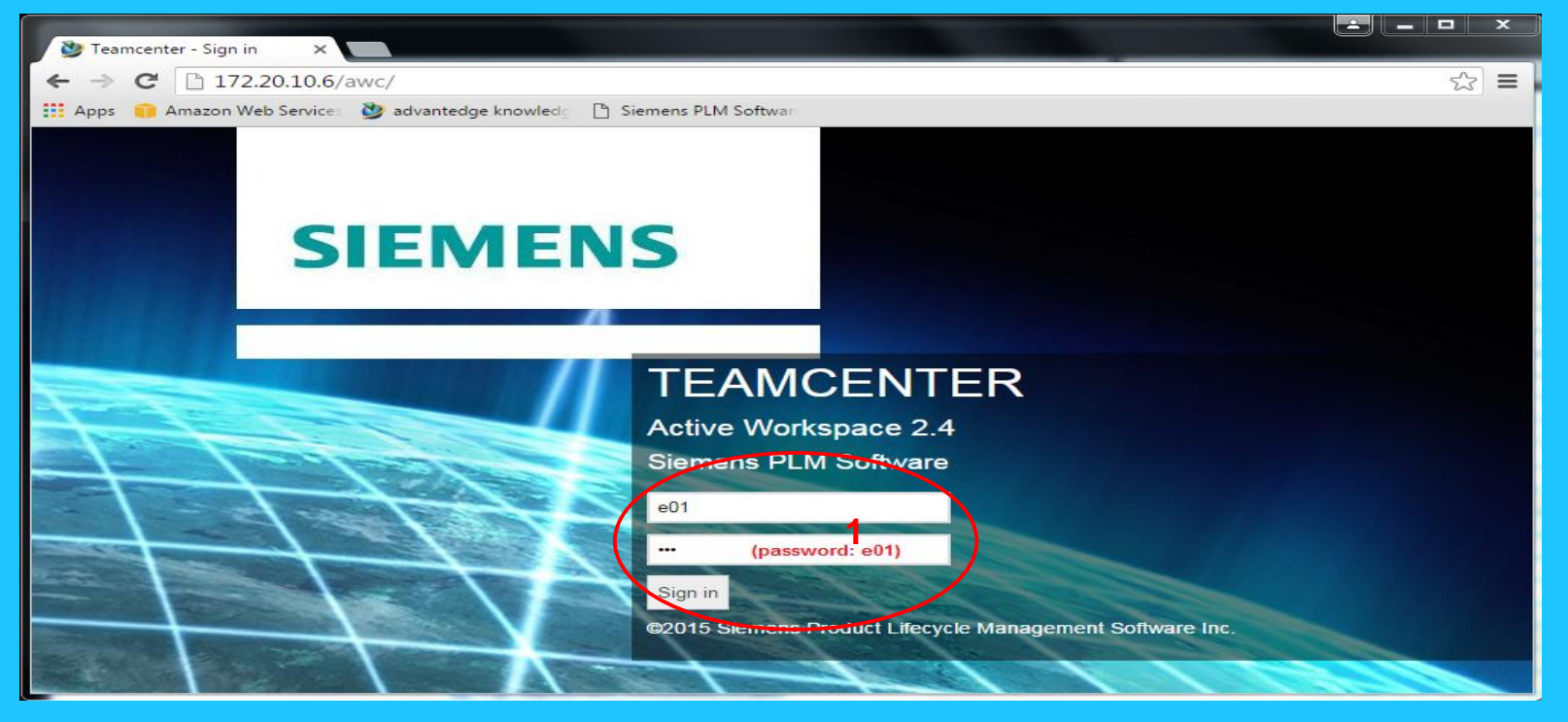

**Restricted © Siemens AG 2015** 

Page 15 2015-06-29

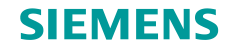

| Practice AWC Client Mobility Feature                                                                                                    |                           |
|----------------------------------------------------------------------------------------------------|---------------------------|
| Step 4: Test AWC Client mobility feature - continued                                                                                                 |                           |
| (1). A Test engineer e01 login to Teamcenter AWC Client ( <u>http://172.20.1.1/awc</u> ) on h<br>the design engineer e04 for a product design issue. | is laptop, report a PR to |
| Teamcenter - Home ×                                                                                                    |                           |
| ← → C  172.20.10.6/awc/#showGateway  Apps  Amazon Web Services  Advantedge knowledg  Siemens PLM Software                                            | ₽☆ ≡                      |
|                                                                                                    | SIEMENS                   |
| Contco04 e01 (e01)-cntc004_grp/cntc004_engineer-Latest Working  Teamcenter                                                                           |                           |
| INBOX<br>1/1/0<br>New Total Past Due<br>C                                                                                                    |                           |
| SAVED SEARCHES CHANGES REPORT PROBLEM                                                                                                    |                           |
|                                                                                                    |                           |

**Restricted © Siemens AG 2015** 

Page 16 2015-06-29

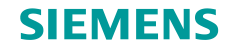

| Practice AWC Client Mobility Feature                                                                                                    |                                                              |
|----------------------------------------------------------------------------------------------------|--------------------------------------------------------------|
| Step 4: Test AWC Client mobility feature - continued                                                                                    |                                                              |
| (1). A Test engineer <b>e01</b> login to Teamcenter AWC Client ( <u>h</u><br>the design engineer <b>e04</b> for a product design issue. | <u>ittp://172.20.1.1/awc</u> ) on his laptop, report a PR to |
| Streamcenter - Report a Pro X                                                                                                    |                                                              |
| ← → C [ 172.20.10.6/awc/#reportProblems;commandID=com.siemens.<br>Apps i Amazon Web Service:                                            | .splm.client.change.reportproblem.createReportProl 🕈 🏠 🚍     |
| A O                                                                                                    | SIEMENS                                                      |
| Report a Problem     All Submitted Saved                                                                                                | Report a Problem                                             |
| 3 Objects      Problem_1     PR-000016     Revision: A      Test PR Synopsis                                                            | Problem Report                                               |
| PR-000015<br>Revision: A<br>problem_test_1<br>PR-00012<br>Revision: A                                                                   | Attachments 4                                                |
|                                                                                                    | Submit                                                       |

**Restricted © Siemens AG 2015** 

Page 17 2015-06-29

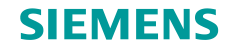

#### Practice AWC Client Mobility Feature

Step 4: Test AWC Client mobility feature - continued

(1). A Test engineer **e01** login to Teamcenter AWC Client (<u>http://172.20.1.1/awc</u>) on his laptop, report a PR to the design engineer **e04** for a product design issue.

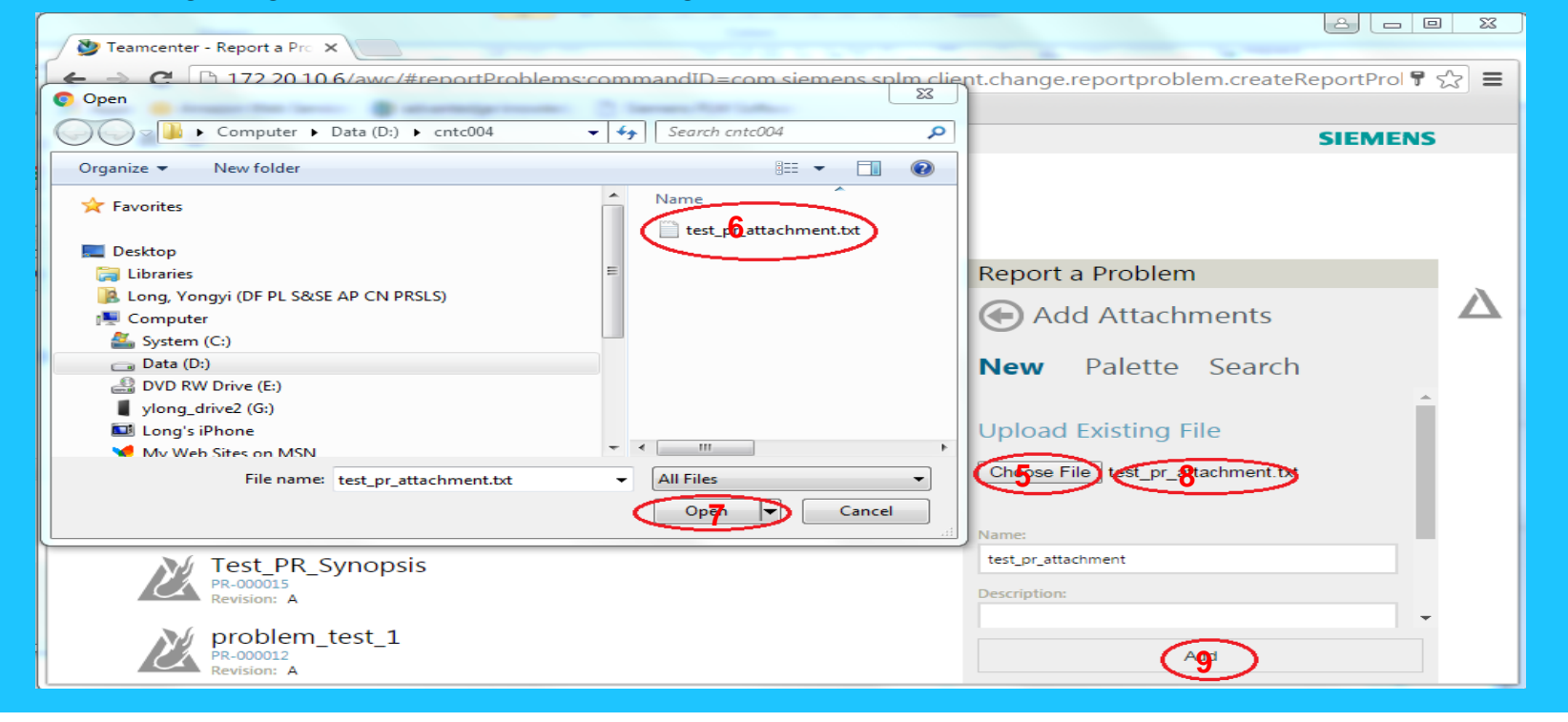

Restricted © Siemens AG 2015

Page 18 2015-06-29

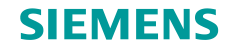

| Practice AWC Client Mobility Feature                                                                                                    |                                                |                   |
|----------------------------------------------------------------------------------------------------|------------------------------------------------|-------------------|
| Step 4: Test AWC Client mobility feature - continued                                                                                                    |                                                |                   |
| (1). A Test engineer <b>e01</b> login to Teamcenter AWC Client ( <u>h</u><br>the design engineer <b>e04</b> for a product design issue.                                                                                                    | ttp://172.20.1.1/awc) on his laptor            | o, report a PR to |
| Deamcenter - Report a Pro X                                                                                                    |                                                |                   |
| <ul> <li>← → C □ 172.20.10.6/awc/#reportProblems;commandID=com.siemens.</li> <li>Ⅲ Apps </li> <li>Image: Amazon Web Services </li> <li>Image: Amazon Web Services </li> <li>Image: A</li></ul> | splm.client.change.reportproblem.createRepor   | tProl 🕈 🏡 🔳       |
| A O                                                                                                    | SIE                                            | MENS              |
| Contcood e01 (e01) - cntc004_grp/cntc004_engineer - Latest Working  Report a Problem  All Submitted Saved                                                                                                    | Report a Problem                               |                   |
| 3 Objects                                                                                                    | Problem Report                                 |                   |
| Problem_1<br>PR-000016<br>Revision: A<br>Test_PR_Synopsis<br>PR-000015                                                                                                    | Synopsis:<br>product_problem_1<br>Description: |                   |
| Revision: A<br>problem_test_1<br>PR-000012<br>Revision: A                                                                                                    | Attachments                                    |                   |
|                                                                                                    | Save 10<br>Submit                              |                   |

**Restricted © Siemens AG 2015** 

Page 19 2015-06-29

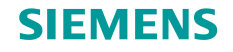

| Practice AWC Client Mobility Feature                                                                                                    |                                                       |
|----------------------------------------------------------------------------------------------------|-------------------------------------------------------|
| Step 4: Test AWC Client mobility feature - continued                                                                                                    |                                                       |
| (1). A Test engineer <b>e01</b> login to Teamcenter AWC Client ( <u>http://</u><br>the design engineer <b>e04</b> for a product design issue.                                                                                                    | <u>172.20.1.1/awc</u> ) on his laptop, report a PR to |
| Teamcenter - PR-000017// ×                                                                                                    |                                                       |
| ← → C  172.20.10.6/awc/#com.siemens.splm.clientfx.tcui.xrt.showObject;uid=/                                                                                                    | AWZdVvq84eqrRC 📍 🔂 🚍                                  |
|                                                                                                    | SIEMENS                                               |
| Owner: cntc004 e01 (e01)       Last Modified Date: 12-Jun-2016 19:58       Release Status:         Overview       Affected Items       Reference Items       Participant         Image: Status       Image: Status       Image: Status       Image: Status         Image: Status       Image: Status       Image: Status       Image: Status         Image: Status       Image: Status       Image: Status       Image: Status         Image: Status       Image: Status       Image: Status       Image: Status         Image: Status       Image: Status       Image: Status       Image: Status         Image: Status       Image: Status       Image: Status       Image: Status         Image: Status       Image: Status       Image: Status       Image: Status         Image: Status       Image: Status       Image: Status       Image: Status         Image: Status       Image: Status       Image: Status       Image: Status         Image: Status       Image: Status       Image: Status       Image: Status         Image: Status       Image: Status       Image: Status       Image: Status         Image: Status       Image: Status       Image: Status       Image: Status         Image: Status       Image: Status       Image: Status       Image: Status | Type: Problem Report Revision                         |
| Properties                                                                                                    | Workflow Template                                     |
| PR Number: PR-000017<br>Revision: A<br>Synopsis:                                                                                                    | cntc004_12kflow                                       |
| product_problem_1                                                                                                    | Workflow Name                                         |
| problem_problem_1                                                                                                    | PR-000017/A;1-product_problem_1                       |
| Type: Problem Report Revision<br>Release Status:<br>Date Released:                                                                                                    | Description                                           |
| Technical Review Priority:                                                                                                    | Sut <b>13</b>                                         |

**Restricted © Siemens AG 2015** 

Page 20 2015-06-29

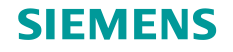

| Practice AWC Client Mobility Feature                                                                                                    |                        |
|----------------------------------------------------------------------------------------------------|------------------------|
| Step 4: Test AWC Client mobility feature - continued                                                                                                    |                        |
| (1) A Test engineer $e^{01}$ legin to Tesperanter AMC Client (http://172.20.1.1 (eve) on his le                                                                                                    | entere resport o DD to |
| the design engineer <b>e04</b> for a product design issue.                                                                                                    | рюр, тероті а РК то    |
| Teamcenter - PR-000017/ ×                                                                                                    |                        |
| ← → C 🗋 172.20.10.6/awc/#com.siemens.splm.clientfx.tcui.xrt.showObject;uid=AWZdVvq84eqrRC                                                                                                    | <b>7</b> 553 <b>E</b>  |
|                                                                                                    | SIEMENS                |
| <ul> <li>PR-000017/A;1-product_problem_1</li> <li>Owner: cntc004 e01 (e01)</li> <li>Last Modified Date: 12-Jun-2016 19:58 Release Status:</li> <li>Overview Affected Items Reference Items Participants</li> <li>Workflow Signoff</li> <li>W I I I I I I I I I I I I I I I I I I I</li></ul>                                                                                    |                        |
| PR Number: PR-000017<br>Revision: A<br>Synopsis: product_problem_1<br>Description: problem_problem_1<br>Type: Problem Report Revision<br>Release Status:<br>Date Released:<br>Effectivity:<br>Technical Review Priority:<br>Environment Description:<br>Sequence Of Events:<br>Verification:<br>Ramification:<br>Severity Rating:<br>Maturity: Elaborating<br>Disposition: None |                        |
| Closure: Open                                                                                                    |                        |

**Restricted © Siemens AG 2015** 

Page 21 2015-06-29

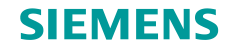

| Practice AWC Client Mobility Feature                                                                                                    |            |
|----------------------------------------------------------------------------------------------------|------------|
| Step 4: Test AWC Client mobility feature - continued                                                                                                    |            |
| (1) A Test engineer <b>e01</b> login to Teamcenter AWC Client (http://172.201.1/awc) on his laptop, r                                                                                                    | eport a PR |
| the design engineer <b>e04</b> for a product design issue.                                                                                                    |            |
| 🍅 Teamcenter - PR-000017/ 🗙                                                                                                    |            |
| ← → C [] 172.20.10.6/awc/#com.siemens.splm.clientfx.tcui.xrt.showObject;uid=AWZdVvq84eqrRC;page=Signoffs                                                                                                    | ¶☆ ≡       |
| A O     SIEM                                                                                                    | INS        |
| Owner: cntc004 e01 (e01)       Last Modified Date: 12-Jun-2016 19:58       Release Status:       Type: Problem Report Revision         Overview       Affected Items       Reference Items       Participants       Workflow       Signoffs         Image: Comment of the state of the state of the |            |
|                                                                                                    |            |
|                                                                                                    | V          |

**Restricted © Siemens AG 2015** 

Page 22 2015-06-29

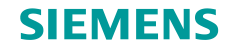

#### Practice AWC Client Mobility Feature

Step 4: Test AWC Client mobility feature - continued

(2). The design engineer **e04** logins to Teamcenter AWC Client (<u>http://172.20.1.1/awc</u>) on his laptop, reviews the issues and makes a change on the design, then sign off the change for approval.

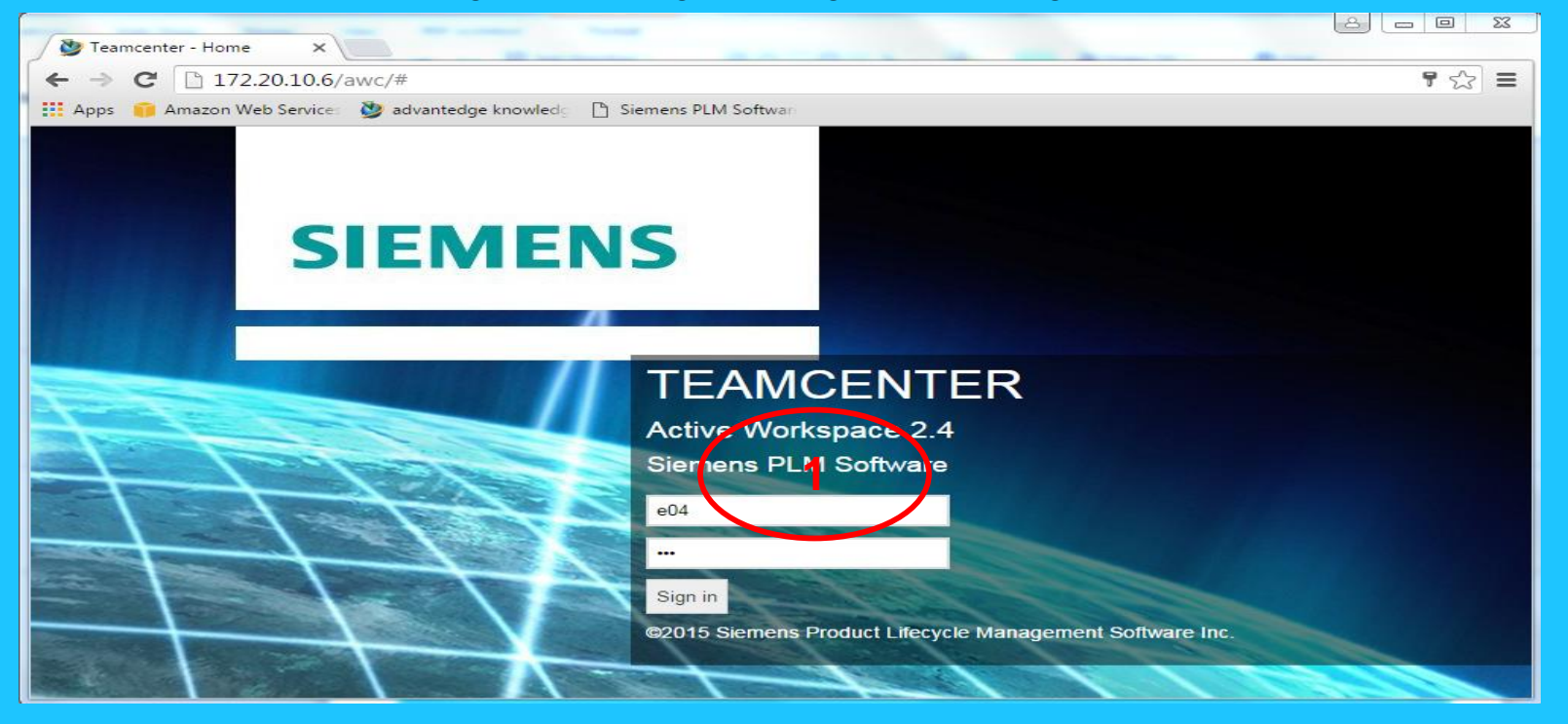

**Restricted © Siemens AG 2015** 

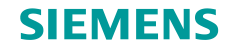

| Pract | ice AWC | <b>Client Mobility Featur</b> | е |
|-------|---------|-------------------------------|---|
|-------|---------|-------------------------------|---|

Step 4: Test AWC Client mobility feature - continued

(2). The design engineer **e04** logins to Teamcenter AWC Client (<u>http://172.20.1.1/awc</u>) on his laptop, reviews the issues and makes a change on the design, then sign off the change for approval.

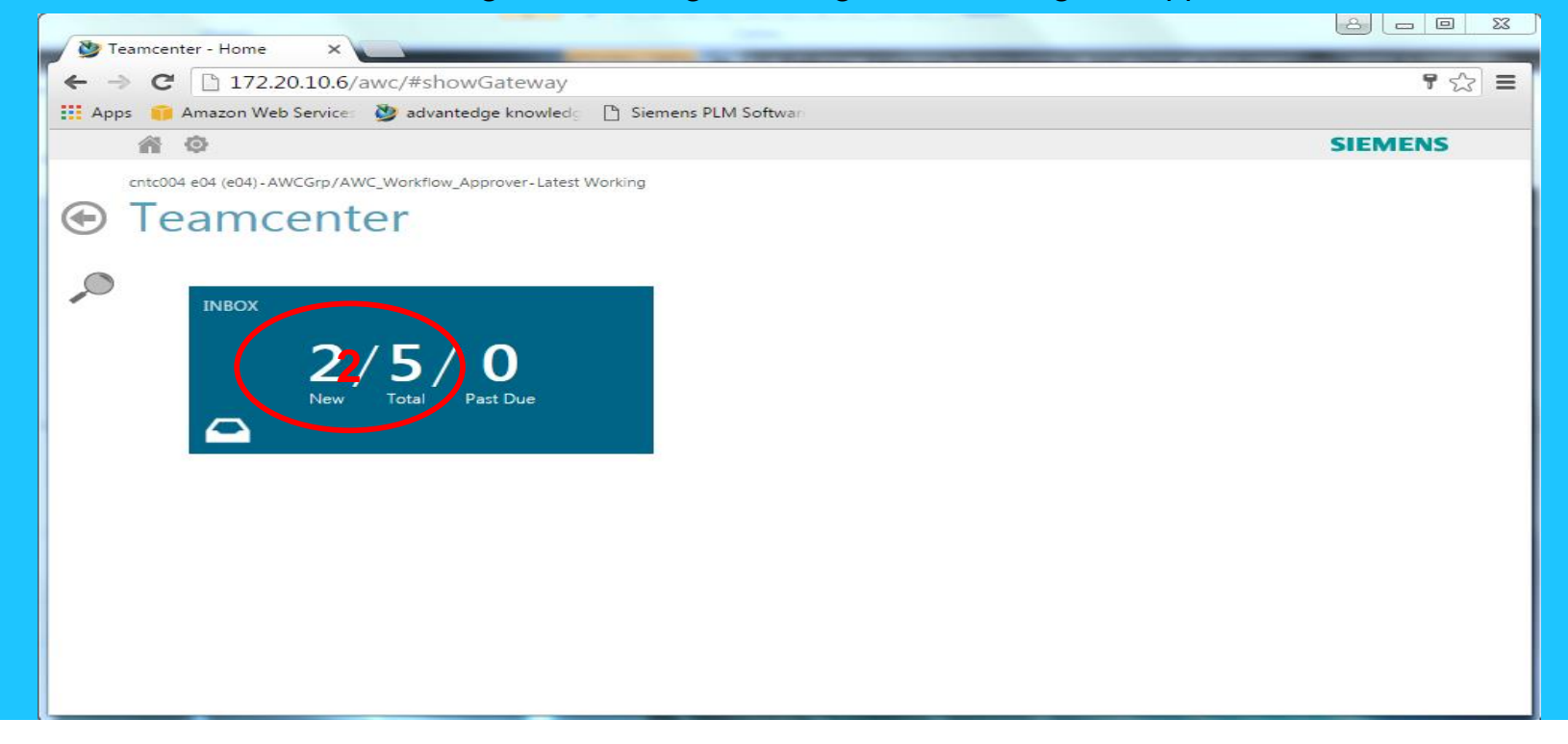

**Restricted © Siemens AG 2015** 

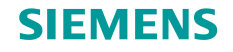

#### Practice AWC Client Mobility Feature

Step 4: Test AWC Client mobility feature - continued

(2). The design engineer **e04** logins to Teamcenter AWC Client (<u>http://172.20.1.1/awc</u>) on his laptop, reviews the issues and makes a change on the design, then sign off the change for approval.

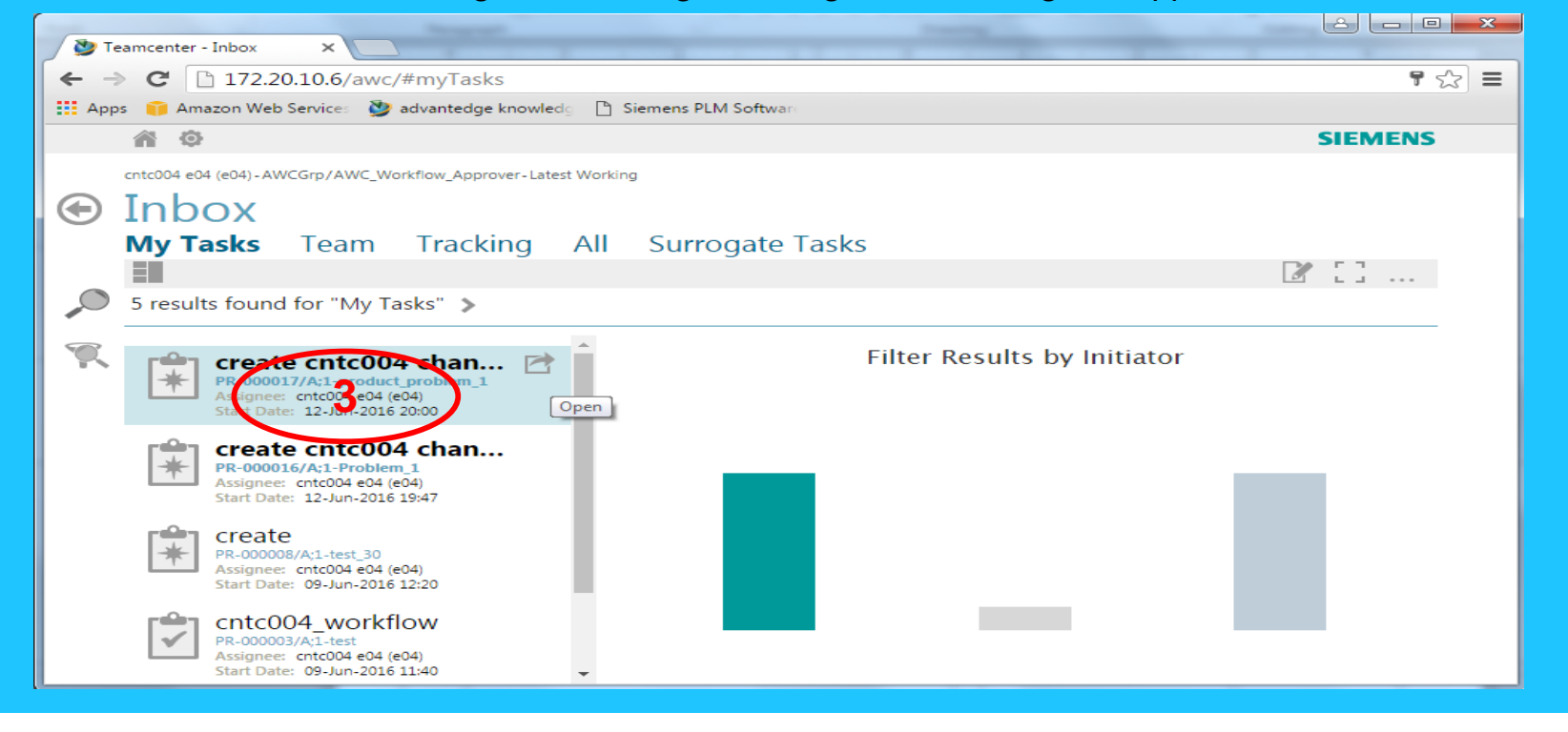

Restricted © Siemens AG 2015

Page 25 2015-06-29

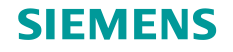

#### Practice AWC Client Mobility Feature

Step 4: Test AWC Client mobility feature - continued

(2). The design engineer **e04** logins to Teamcenter AWC Client (<u>http://172.20.1.1/awc</u>) on his laptop, reviews the issues and makes a change on the design, then sign off the change for approval.

| V Teamcenter - create cntc0 ×                                                                                                    |                  |                                  |
|----------------------------------------------------------------------------------------------------|------------------|----------------------------------|
| ← → C 🗅 172.20.10.6/awc/#com.siemens.splm.clientfx.tcui.xrt.showObject;uid=QKRdVvq84eqrRC                                                                                        | 7                | ±23 ≡                            |
| 🗰 Apps 👔 Amazon Web Services 🔌 advantedge knowledg 🕒 Siemens PLM Softward                                                                                                    |                  |                                  |
| A ©                                                                                                    | SIEMEN           | s                                |
| cntc004 e04 (e04) - AWCGrp / AWC_Workflow_Approver - Latest Working                                                                                                    |                  |                                  |
| <ul> <li>Create cntc004 change</li> <li>Name: create cntc004 change</li> <li>Type: Do Task</li> <li>Overview</li> <li>All Targets</li> <li>Workflow</li> <li>Signoffs</li> </ul> |                  |                                  |
|                                                                                                    |                  |                                  |
| Due Date:                                                                                                    | Puil Screen More | L                                |
| Targets                                                                                                    | (+)              | Print                            |
|                                                                                                    | Add to           |                                  |
| PR-000017<br>PR-000017<br>Revision: A 4                                                                                                    |                  | Perform Task<br>Reassign<br>Task |
| References                                                                                                    |                  |                                  |
|                                                                                                    | (+)              | ·                                |

**Restricted © Siemens AG 2015** 

Page 26 2015-06-29

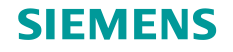

#### Practice AWC Client Mobility Feature

Step 4: Test AWC Client mobility feature - continued

(2). The design engineer **e04** logins to Teamcenter AWC Client (<u>http://172.20.1.1/awc</u>) on his laptop, reviews the issues and makes a change on the design, then sign off the change for approval.

| <ul> <li>✓ Teamcenter - PR-000017// ×</li> <li>← → C □ 172.20.10.6/awc/#com.siemens.splm.clientfx.tcui.xrt.showObject;uid=AWZdVvq84eqrRC</li> <li>III Apps II Amazon Web Service: III advantedge knowledge III Siemens PLM Software</li> <li>III Apps III Amazon Web Service: III advantedge knowledge III Siemens PLM Software</li> <li>III Apps III Amazon Web Service: III advantedge knowledge III Siemens PLM Software</li> <li>III Apps III Amazon Web Service: III advantedge knowledge III Siemens PLM Software</li> <li>III Apps III Amazon Web Service: III Apps III advantedge knowledge III Siemens PLM Software</li> <li>III Apps III Amazon Web Service: III Apps III advantedge knowledge III Siemens PLM Software</li> <li>III Apps III Amazon Web Service: IIII Apps III advantedge knowledge III Siemens PLM Software</li> <li>III Apps III Amazon Web Service: IIII Apps III advantedge knowledge III Siemens PLM Software</li> <li>III Apps III Amazon Web Service: IIII Apps III advantedge knowledge IIII advantedge knowledge IIIII advantedge knowledge IIII advantedge knowledge IIII advantedge knowledge IIIII advantedge knowledge IIIIII advantedge knowledge IIII advantedge knowledge IIII advantedge knowledge IIIII advantedge knowledge IIIII advantedge knowledge IIII advantedge knowledge IIIII advantedge knowledge IIIII advantedge knowledge IIIII advantedge knowledge IIIII advantedge knowledge IIIII advantedge knowledge IIIIII advantedge knowledge IIIII advantedge knowledge IIIIIIII advantedge knowledge IIIIIIIIIIIIIIIIIIIIIIIIIIIIIIIIIII</li></ul> | ¶ ☆ ≡<br>ENS   |
|----------------------------------------------------------------------------------------------------|----------------|
| <ul> <li>← → C □ 172.20.10.6/awc/#com.siemens.splm.clientfx.tcui.xrt.showObject;uid=AWZdVvq84eqrRC</li> <li>Apps □ Amazon Web Service: ② advantedge knowled: □ Siemens PLM Software</li> <li>☆ ○</li> <li>Cntc004 e04 (e04)-AWCGrp/AWC_Workflow_Approver-Latest Working</li> <li>← PR-000017/A;1-product_problem_1</li> </ul>                                                                                                    | ¶ ☆ ≡<br>ENS   |
| <ul> <li>Apps</li> <li>Amazon Web Service: W advantedge knowledge</li> <li>Siemens PLM Software</li> <li>Siemens PLM Software</li> <li>Siemens PLM Software</li> </ul>                                                                                                    | ENS            |
| O     SIEM     crtc004 e04 (e04)-AWCGrp/AWC_Workflow_Approver-Latest Working     PR-000017/A;1-product_problem_1                                                                                                    | ENS            |
| cntc004 e04 (e04)-AWCGrp/AWC_Workflow_Approver-Latest Working PR-000017/A;1-product_problem_1                                                                                                    |                |
| PR-000017/A;1-product_problem_1                                                                                                    |                |
| Owners and 201 (201) Lot Madified Date: 12 to 2010 Delace Status                                                                                                    |                |
| Owner: chtcod4 e01 (e01) Last Modified Date: 12 Jun-2016 19:56 - Zelease Status: Type: Problem Report Revision                                                                                                    |                |
| <b>Overview</b> Affected Items (Reference Items) Participants Workflow Signoffs                                                                                                    |                |
|                                                                                                    |                |
| Pin to Home Add to Copf Open Full Screen Mo<br>Favorites                                                                                                    |                |
| Search Properties                                                                                                    | Information    |
| PR Number: PR-000017                                                                                                    | ={ <b>=</b> ]= |
| Revision: A                                                                                                    | Submit to      |
| Synopsis: product_problem_1                                                                                                    | Workflow       |
| Description: problem_problem_1 Type: Problem_Report Revision                                                                                                    |                |
| Release Status:                                                                                                    |                |
| Date Released:                                                                                                    | Print          |
| Effectivity:                                                                                                    |                |
| Environment Description:                                                                                                    | Derfere Tests  |
| Sequence Of Events:                                                                                                    | Perform Task   |
| Verification:                                                                                                    | 5              |
| Kamincauon:                                                                                                    | Territor       |
| Maturity: Elaborating                                                                                                    | Settings       |
| Disposition: None                                                                                                    | -              |
| Closure: Open                                                                                                    |                |

**Restricted © Siemens AG 2015** 

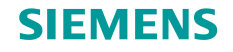

Step 4: Test AWC Client mobility feature - continued

(2). The design engineer **e04** logins to Teamcenter AWC Client (<u>http://172.20.1.1/awc</u>) on his laptop, reviews the issues and makes a change on the design, then sign off the change for approval.

| 2 T    | eamcenter - PR-000017// ×                                                                        |                 |                   |                       |
|--------|--------------------------------------------------------------------------------------------------|-----------------|-------------------|-----------------------|
| (÷ -   | C 172.20.10.6/awc/#com.siemens.splm.clientfx.tcui.xrt.showObject;uid=AWZdVvg84egrRC;p            | age=Refe        | erence+Items 🖣    | 52 ≡                  |
| App    | os 🧊 Amazon Web Services 🔮 advantedge knowledg 🕒 Siemens PLM Software                            | 5               |                   | ~ -                   |
|        | 合                                                                                                |                 | SIEMEN            | s                     |
|        | cntc004 e04 (e04) - AWCGrp/AWC_Workflow_Approver - Latest Working                                |                 |                   |                       |
|        | PR-000017/A;1-product_problem_1                                                                  |                 |                   |                       |
|        | Owner: cntc004 e01 (e01) Last Modified Date: 12-Jun-2016 19:58 Release Status: Type: Problem     | n Report Revisi | ion               |                       |
|        | Overview Affected Items ( <b>Reference Items</b> ) Participants Workflow                         | Signo           | offs              |                       |
|        | <b>∓ ★</b> ⊡                                                                                     |                 | гл<br>Цэ          |                       |
|        | Pin to Home Add to Cop∮<br>Favorites                                                             | Open            | Full Screen More  | i                     |
| Search | : Reference Items and Files are not modified or released by the Change Order.<br>Reference Items |                 |                   | Information           |
|        | _                                                                                                |                 |                   | etete                 |
|        |                                                                                                  |                 | $(\pm)$           | Submit to<br>Workflow |
|        | OBJECT TYPE RELEASE STATUS DATE RELEASE                                                          | 0               | OWNER             | .=                    |
|        | test_pr_attachment 7 Text                                                                        |                 | cntc004 e01 (e01) | Print                 |
|        |                                                                                                  |                 |                   |                       |
|        | 4                                                                                                |                 | ►.                | Perform Task          |
|        | Reference Files                                                                                  |                 |                   | 2                     |
|        |                                                                                                  |                 |                   | Template<br>Settings  |
|        |                                                                                                  |                 | Add to            |                       |

**Restricted © Siemens AG 2015** 

Page 28 2015-06-29

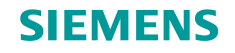

| Step 4: Test AWC Client mobility feature - continued<br>(2). The design engineer e04 logins to Teamcenter AWC Client (http://172.20.1.1/awc) on his laptop, reviews<br>the issues and makes a change on the design, then sign off the change for approval.<br>The Edit Tools Syntax Buffers Window Help<br>The Edit Tools Syntax Buffers Window Help<br>Ttachneng for Test_PR<br>Ttachneng for Test_PR<br>The Edit Tools Syntax Buffers Window Help                                                                                                    | Practice AWC Client Mobility Feature                                                                                                    |                       |
|----------------------------------------------------------------------------------------------------|----------------------------------------------------------------------------------------------------|-----------------------|
| (2). The design engineer e04 logins to Teamcenter AWC Client (http://172.20.11/awc) on his laptop, reviews the issues and makes a change on the design, then sign off the change for approval.          Image: test_pr_attachment.txt (~\Downloads) - GVIM         Image: test_pr_attachment.txt (~\Downloads) - GVIM         Image: test_pr_attachment.txt (~                                                                                                    | Step 4: Test AWC Client mobility feature - continued                                                                                                    |                       |
| Image: State of the state of the state o | (2). The design engineer <b>e04</b> logins to Teamcenter AWC Client ( <u>http://172.20.1.1/awc</u> ) or the issues and makes a change on the design, then sign off the change for approval. | n his laptop, reviews |
| File Edit Tools Syntax Buffers Window Help   Attachmeng For Test_PRI Attachmeng For Test_PRI For Test_PRI For Test_PRI For Test_PRI<                                                                                                    | • 🕼 test_pr_attachment.txt (~\Downloads) - GVIM                                                                                                    |                       |
| Attachmeng for Test_PRI                                                                                                    | File Edit Tools Syntax Buffers Window Help                                                                                                    |                       |
| <pre>ttachmeng for Test_PR]</pre>                                                                                                    |                                                                                                    |                       |
|                                                                                                    | Attachmen8 for Test_PR_                                                                                                    |                       |
|                                                                                                    |                                                                                                    |                       |
|                                                                                                    | ~                                                                                                    |                       |
|                                                                                                    |                                                                                                    |                       |
|                                                                                                    | ~                                                                                                    |                       |
|                                                                                                    |                                                                                                    |                       |
|                                                                                                    |                                                                                                    |                       |
|                                                                                                    |                                                                                                    | E                     |
|                                                                                                    |                                                                                                    |                       |
|                                                                                                    |                                                                                                    |                       |
|                                                                                                    | ~                                                                                                    |                       |
|                                                                                                    |                                                                                                    |                       |
|                                                                                                    | ~                                                                                                    |                       |
|                                                                                                    |                                                                                                    |                       |
|                                                                                                    |                                                                                                    | ÷                     |

**Restricted © Siemens AG 2015** 

Page 29 2015-06-29

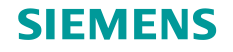

| Practice                                                                                                    | AWC Client Mobili                                                         | ty Feature                                 |                                                            |                                       |                                 |                       |
|----------------------------------------------------------------------------------------------------|---------------------------------------------------------------------------|--------------------------------------------|------------------------------------------------------------|---------------------------------------|---------------------------------|-----------------------|
| Step 4: 7                                                                                                    | Fest AWC Client mob                                                       | oility feature - co                        | ntinued                                                    |                                       |                                 |                       |
| (a) —                                                                                                    |                                                                           |                                            |                                                            |                                       |                                 |                       |
| (2). 11<br>th                                                                                                    | he design engineer <b>e</b><br>e issues and makes a                       | <b>04</b> logins to Tea<br>a change on the | design, then sign off the                                  | p://1/2.20.1.1/aw<br>change for appro | <u>c</u> ) on his lapto<br>val. | p, reviews            |
| . (8)                                                                                                    | Teamcenter - PR-000017// ×                                                |                                            |                                                            |                                       | le le l                         |                       |
| <b>←</b><br>Ⅲ A                                                                                                    | → C [] 172.20.10.6/awc                                                    | /#com.siemens.splm.c                       | lientfx.tcui.xrt.showObject;uid=AV<br>Siemens PLM Software | VZdVvq84eqrRC;page=I                  | Reference+Items 🖣               | *☆ ≡                  |
|                                                                                                    | â o                                                                       |                                            |                                                            |                                       | SIEMEN                          | S                     |
|                                                                                                    | cntc004 e04 (e04) - AWCGrp/AWC_W                                          | orkflow_Approver-Latest Worki              | ng                                                         |                                       |                                 |                       |
| ( Contraction of the second second se | PR-000017                                                                 | /A;1-prod                                  | uct_problem_1                                              |                                       |                                 |                       |
|                                                                                                    | Owner: cntc004 e01 (e01)                                                  | Last Modified Date: 12-J                   | un-2016 19:58 Release Status:                              | Type: Problem Report I                | Revision                        |                       |
|                                                                                                    | Overview Affecte                                                          | d Items Refere                             | ence Items Participants                                    | Workflow Sig                          | Inoffs                          |                       |
|                                                                                                    |                                                                           |                                            | Pin to Home                                                | Add to Copf Open<br>Favorites         | E J ••••<br>Full Screen More    | i                     |
| Searci                                                                                                    | <ul> <li>Reference Items and Files are not<br/>Reference Items</li> </ul> | modified or released by the Ch             | ange Order.                                                |                                       |                                 |                       |
|                                                                                                    | =                                                                         |                                            |                                                            |                                       | Add to                          | Submit to<br>Workflow |
|                                                                                                    | OBJECT                                                                    | ТҮРЕ                                       | RELEASE STATUS                                             | DATE RELEASED                         | OWNER                           |                       |
|                                                                                                    | test_pr_attachment                                                        | Text                                       |                                                            |                                       | cntc004 e01 (e01)               | Print                 |
|                                                                                                    | 4                                                                         |                                            |                                                            |                                       | •                               | 9<br>Perform Tax      |
|                                                                                                    | Reference Files                                                           |                                            |                                                            |                                       |                                 | 2                     |
|                                                                                                    | =                                                                         |                                            |                                                            |                                       | Add to                          | Template<br>Settings  |

**Restricted © Siemens AG 2015** 

Page 30 2015-06-29

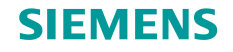

| Pra | ctice          | AWC Client                                                                                                    | t Mobility Fea                                                       | ature                        |                     |                          |                     |                                                     |                  |                                                  |   |
|-----|----------------|----------------------------------------------------------------------------------------------------|----------------------------------------------------------------------|------------------------------|---------------------|--------------------------|---------------------|-----------------------------------------------------|------------------|--------------------------------------------------|---|
| Ste | o 4: ⊺         | est AWC Clie                                                                                                    | ent mobility f                                                       | eature - con                 | tinued              |                          |                     |                                                     |                  |                                                  |   |
| (   | (2). Th<br>the | e design en<br>issues and                                                                                                    | gineer <b>e04</b> lo<br>makes a char                                 | gins to Tear<br>ige on the d | ncenter<br>esign, t | AWC C<br>hen sigi        | lient (<br>n off th | http://172.20.1.1/awc) c<br>ne change for approval. | on his laptop    | , review:                                        | s |
|     | <b>*</b>       | Teamcenter - create cr                                                                                                    | ntc0 × 2                                                             | siemens.splm.cli             | entfx.tcui.         | krt.showOb               | oject;uid=          | =QKRdVvq84eqrRC;cmdId=com                           | a.siemens.splr 🖣 |                                                  |   |
|     | Ap             | ops 🧻 Amazon Web                                                                                                    | o Services 🏼 🎽 advanted                                              | lge knowledg 🗋 Si            | iemens PLM S        | oftware                  |                     |                                                     | SIEMENS          |                                                  |   |
|     | ۲              | cntc004 e04 (e04) - AV<br>Create<br>Name: create cntc00                                                                                                    | Cntc004                                                              | chang<br>Do Task             | e                   |                          |                     |                                                     |                  |                                                  |   |
|     |                | Overview                                                                                                    | All Targets                                                          | Workflow                     | Signo               | ffs<br>LJ<br>Full Screen | More                | Perform Task                                        |                  | ;                                                |   |
|     | Search         | Properties<br>Name: create cntcl<br>Description:<br>Assignee: cntc004<br>Active Surrogate:<br>Comments:<br>Task State: Started<br>Priority:<br>Start Date: 12-Jun-<br>Last Modifying Use<br>Due Date: | 004 change<br>e04 (e04)<br>4<br>-2016 20:00<br>en: cntc004 e04 (e04) |                              |                     |                          |                     | fixed the sue.                                      |                  | Information<br>Print<br>Perform Task<br>Restsign |   |

Ð

**Restricted © Siemens AG 2015** 

Targets

Page 31 2015-06-29

11 Complete

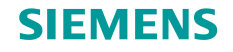

| Practice A       | AWC Client Mobility F                                                                                                    | eature                                                          |                  |             |                     |          |         |             |               |             |
|------------------|----------------------------------------------------------------------------------------------------|-----------------------------------------------------------------|------------------|-------------|---------------------|----------|---------|-------------|---------------|-------------|
| <b>tep 4:</b> Te | est AWC Client mobility                                                                                                    | feature - continued                                             |                  |             |                     |          |         |             |               |             |
| (2). The         | e desian engineer <b>e04</b> l                                                                                                    | ogins to Teamcenter                                             | AWC Cli          | ent (ht     |                     |          |         | ) on his    | lapto         | p. revie    |
| the              | issues and makes a cha                                                                                                    | inge on the design, t                                           | hen sign         | off the     | chang               | je for a | appro\  | val.        |               |             |
| 🏷 Te             | eamcenter - create cntc0 ×                                                                                                    |                                                                 |                  |             |                     |          |         |             |               |             |
| ← →              | C 172.20.10.6/awc/#com                                                                                                    | n.siemens.splm.clientfx.tcui.x<br>edge knowledg 🗋 Siemens PLM S | rt.showObje      | ect;uid=Q   | 2KRdVvq8            | 4eqrRC;0 | cmdId=0 | om.sieme    | ns.splr 🖣     | ☆ =         |
|                  | <b>*</b> •                                                                                                    |                                                                 |                  |             |                     |          |         | S           |               | s           |
| ,0               | Overview All Targets                                                                                                    | Workflow Sign                                                   | fs<br>Start Edit | Pin to Home | Add to<br>Favorites | Copf     | Open    | Full Screen | ° ° °<br>More | i           |
| Search           | Properties<br>Name: create cntc004 change<br>Description:<br>Assignee: cntc004 e04 (e04)<br>Active Surrogate:<br>Comments: fixed the issue.<br>Task State: Completed<br>Priority:<br>Start Date: 12-Jun-2016 20:00<br>Last Modifying User: cntc004 e04 (e04)<br>Due Date: |                                                                 |                  |             |                     |          |         |             |               | Information |
|                  | Targets                                                                                                    |                                                                 |                  |             |                     |          |         | (           | Ð             |             |

**Restricted © Siemens AG 2015** 

Page 32 2015-06-29

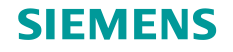

| tep 4: Tes | st AWC Client r                    | mobility feature - contir                                                                               | nued                     |                         |                              |
|------------|------------------------------------|----------------------------------------------------------------------------------------------------|--------------------------|-------------------------|------------------------------|
| (2). The   | design engine                      | er <b>e04</b> logins to Teamo                                                                           | enter AWC Client         | (http://172.20.1.1/av   | <u>wc</u> ) on his laptop, r |
|            |                                    |                                                                                                    | ign, then sign on        | the change for appr     |                              |
| ← →        | C 172.20.10.6                      | i/awc/#com.siemens.splm.client                                                                          | fx.tcui.xrt.showObject;u | id=QKRdVvq84eqrRC;cmdId | d=com.siemens.splr 🖣 ☆       |
|            |                                    |                                                                                                    |                          |                         | SIEMENS                      |
|            | Create cnco04 e04 (e04) - AWCGrp/A | WC_Workflow_Approver-Latest Working<br>tc004 change<br><sub>e Type: Do Task</sub><br>Targets Workflow S | ianoffs                  |                         |                              |
|            |                                    |                                                                                                    | Start Edit Pin to        | Home Add to Copf Ope    | E I                          |
| Search     | TASK                               | ASSIGNEE                                                                                                | STATUS                   | END DATE                |                              |
|            | ereate cntc004 c                   | hange cntc004 e04 (e04)                                                                                 | Completed                | 12-Jun-2016 20:46       | fixed the issue.             |
|            | review cntc004 c                   | hange 3 cntc004 p04 (p04)                                                                               | No Decision              |                         |                              |
|            | 4                                  |                                                                                                    |                          |                         |                              |

**Restricted © Siemens AG 2015** 

Page 33 2015-06-29

#### **SIEMENS**

### **Practice AWC Client Mobility Feature (6)**

#### Practice AWC Client Mobility Feature

Step 4: Test AWC Client mobility feature - continued

(3). The project leader **p04** login to Teamcenter AWC Client (<u>http://172.20.1.1/awc</u>) with his cell phone. He reviews and approves the change made to the design.

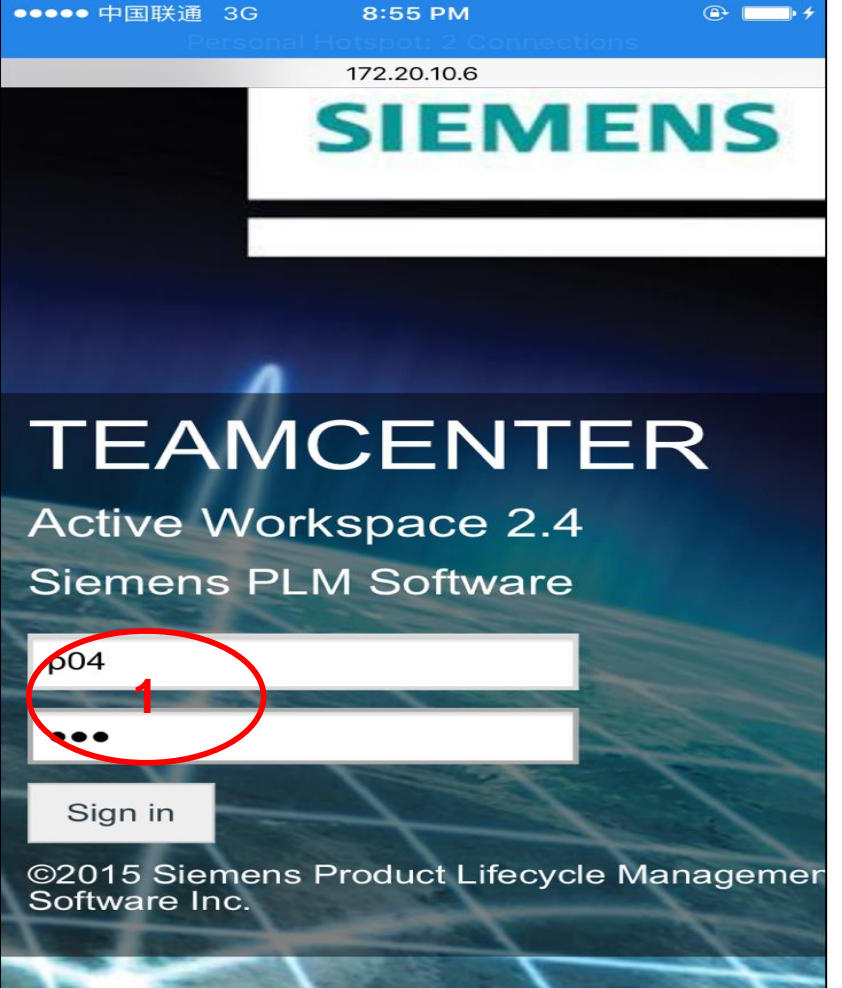

**Restricted © Siemens AG 2015** 

Page 34 2015-06-29

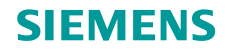

| Due stice ANA/C Client Maleility Feature                   |                                 |
|------------------------------------------------------------|---------------------------------|
| Practice AWC Client Mobility Feature                       | Personal Hotspot: 2 Connections |
|                                                            | 172 20 10 6                     |
| Step 4: Test AWC Client mobility feature - continued       |                                 |
|                                                            |                                 |
|                                                            |                                 |
| (3). The project leader <b>p04</b> login to Teamcenter AWC | INBOX                           |
| Client (http://172.20.1.1/awc) with his cell phone. He     |                                 |
| reviews and approves the change made to the design         |                                 |
| reviews and approves the change made to the design         |                                 |
|                                                            | New Total Past Due              |
|                                                            |                                 |
|                                                            |                                 |
|                                                            |                                 |
|                                                            |                                 |
|                                                            |                                 |
|                                                            |                                 |
|                                                            |                                 |
|                                                            |                                 |
|                                                            |                                 |
|                                                            |                                 |
|                                                            |                                 |
|                                                            |                                 |
|                                                            |                                 |
|                                                            |                                 |
|                                                            |                                 |
|                                                            |                                 |
|                                                            |                                 |
|                                                            | A ()                            |
|                                                            | Home Search Sign Out            |
|                                                            | nome Search Sign Out            |

**Restricted © Siemens AG 2015** 

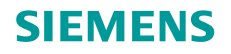

| Practice AWC Client Mobility Feature                                                                                                    | ●●●●○ 中国联通 3G                                                               | 8:56 PM<br>I Holspol: 2 Cor                                                                      | nnections            |   |
|----------------------------------------------------------------------------------------------------|-----------------------------------------------------------------------------|--------------------------------------------------------------------------------------------------|----------------------|---|
| Step 4: Test AWC Client mobility feature - continued                                                                                                    |                                                                             | 172.20.10.6                                                                                      |                      | C |
| (3). The project leader <b>p04</b> login to Teamcenter AWC<br>Client ( <u>http://172.20.1.1/awc</u> ) with his cell phone.<br>He reviews and approves the change made to the<br>design. | Enbox<br>My Tasks<br>1 results found<br>PR-010017<br>Assignee:<br>Start Dat | Team T<br>for "My Task<br><b>m-signof</b><br>/A-1-prod ct_p<br>cntc004 p04 (p04<br>12-10-2016 20 | fs<br>roble<br>ti:46 | > |
|                                                                                                    |                                                                             | Home Search                                                                                      |                      |   |
|                                                                                                    | < >                                                                         | <u> </u>                                                                                         |                      |   |

**Restricted © Siemens AG 2015** 

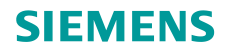

| Practice AWC Client Mobility Feature                                                                                    | ●●●●○中国联通 3G 8:56 PM ④ ■● ≠<br>Personal Hotspot: 2 Connections                                                                                                    |  |
|----------------------------------------------------------------------------------------------------|----------------------------------------------------------------------------------------------------|--|
| Step 4: Test AWC Client mobility feature - continued                                                                    | 172.20.10.6 C                                                                                                    |  |
|                                                                                                    | (Inbox (My Tasks)                                                                                                    |  |
| (3). The project leader <b>p04</b> login to Teamcenter AWC Client ( <u>http://172.20.1.1/awc</u> ) with his cell phone. | Overview All Targets Wo                                                                                                    |  |
| He reviews and approves the change made to the design.                                                                  | Properties                                                                                                    |  |
| ucoign.                                                                                                    | Name: perform-signoffs<br>Description: Signoff team perform their signoffs.<br>Assignee: cntc004 p04 (p04)<br>Assignee Group/Role:<br>Cntc004_grp/cntc004_projectleader<br>Active Surrogate:<br>Comments:<br>Decision: No Decision<br>Dension Date:<br>Priority: <u>A. Scroll down and</u><br>Start Date: 12-Jull-2016 20:46<br>Last Modifying User: cntc004 e01 (e01)<br>Due Date: Review PR project |  |
|                                                                                                    | OBJECT DECISION DAT                                                                                                    |  |
|                                                                                                    |                                                                                                    |  |
|                                                                                                    | Home Search Open Sta5Edit                                                                                                    |  |

**Restricted © Siemens AG 2015** 

Page 37 2015-06-29

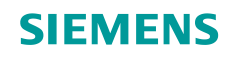

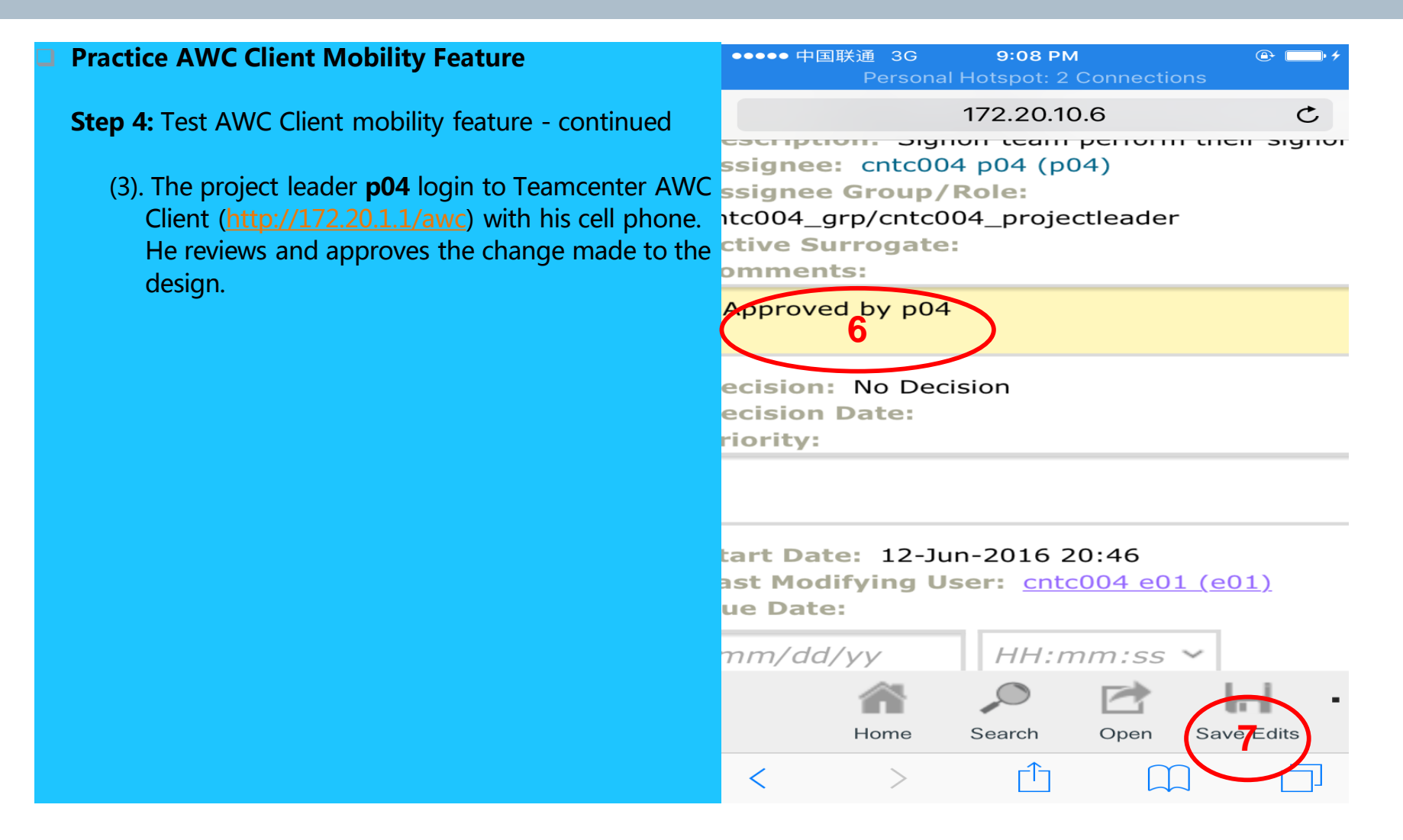

**Restricted © Siemens AG 2015** 

Page 38 2015-06-29

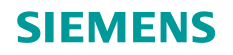

| Practice AWC Client Mobility Feature                                                                                                    | ●●●●○中国联通 3G   9:09 PM                                                                                                    |
|----------------------------------------------------------------------------------------------------|----------------------------------------------------------------------------------------------------|
| Step 4: Test AWC Client mobility feature - continued                                                                                                    | 172.20.10.6 C                                                                                                    |
| (3). The project leader <b>p04</b> login to Teamcenter AWC<br>Client ( <u>http://172.20.1.1/awc</u> ) with his cell phone.<br>He reviews and approves the change made to the<br>design. | Name: perform-signoffs<br>Description: Signoff team perform their signoffs.<br>Assignee: cntc004 p04 (p04)<br>Assignee Group/Role:<br>cntc004_grp/cntc004_projectleader<br>Active Surrogate:<br>Comments: Approved by p04<br>Decision: No Decision<br>Decision Date:<br>Priority:<br>Start Date: 12-Jun-2016 20:46<br>Last Modifying User: cntc004 p04 (p04)<br>Due Date: |
|                                                                                                    | Home Search Open Start Edit • 8<br>Perform Task<br>Reassign Task<br>Filters                                                                                                    |
|                                                                                                    | < > ① ① □                                                                                                    |

**Restricted © Siemens AG 2015** 

Page 39 2015-06-29

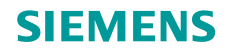

| Practice AWC Client Mobility Feature                                                                           | ●●●●○ 中国联通 3G <b>9:51 PM</b><br>Personal Hotspot: 2 Connections | @ <b>* *</b> * |
|----------------------------------------------------------------------------------------------------|-----------------------------------------------------------------|----------------|
| Step 4: Test AWC Client mobility feature - continued                                                           | 172.20.10.6                                                     | C              |
| (3) The project leader <b>p04</b> login to Teamcenter AWC                                                      | (Inbox (My Tasks)                                               |                |
| Client ( <u>http://172.20.1.1/awc</u> ) with his cell phone.<br>He reviews and approves the change made to the | Perform Task                                                    |                |
|                                                                                                    | Name:<br>Description: Signoff team perform their signoffs.      |                |
| design.                                                                                                    | Comments:                                                       |                |
|                                                                                                    | Approved by p04                                                 |                |
|                                                                                                    |                                                                 |                |
|                                                                                                    |                                                                 |                |
|                                                                                                    |                                                                 |                |
|                                                                                                    |                                                                 |                |
|                                                                                                    | Reject                                                          |                |
|                                                                                                    |                                                                 |                |
|                                                                                                    |                                                                 |                |
|                                                                                                    | Home Search Open Start Edit                                     |                |
|                                                                                                    | $<$ > $\triangle$                                               |                |

**Restricted © Siemens AG 2015** 

Page 40 2015-06-29

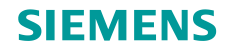

| Practice AWC Client Mobility Feature                                                                                                    | ●●●●○中国联通 3G 9:11 PM ④ 🕞 +<br>Personal Hotspot: 2 Connections                                                                                                    |
|----------------------------------------------------------------------------------------------------|----------------------------------------------------------------------------------------------------|
| Step 4: Test AWC Client mobility feature - continued                                                                                                    | 172.20.10.6                                                                                                    |
| (3). The project leader <b>p04</b> login to Teamcenter AWC<br>Client ( <u>http://172.20.1.1/awc</u> ) with his cell phone.<br>He reviews and approves the change made to the<br>design. | INBOX<br>INBOX<br>IN |

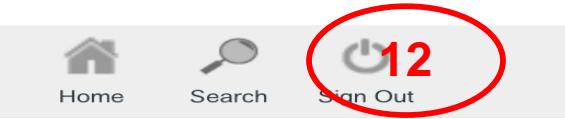

**Restricted © Siemens AG 2015** 

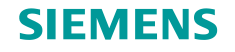

#### Practice AWC Client Mobility Feature

Step 4: Test AWC Client mobility feature - continued

(4). The director **d04** login to Teamcenter AWC Client (<u>http://172.20.1.1/awc</u>) with his cell phone. He reviews the change made to the design and makes a final approval.

The approval steps are the same as project leader p04.

**Restricted © Siemens AG 2015** 

Page 42 2015-06-29

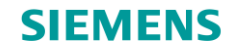

10.0

50

# Thank you!

Learn and grow with our customers every day!

**Restricted © Siemens AG 2015** 

Page 43 2015-06-29

Siemens PLM Software